# Configurar o 2.1 ISE com MS SQL usando o ODBC

# Índice

Introdução Pré-requisitos Requisitos Componentes Utilizados Configurar Etapa 1. Configuração básica MS SQL Etapa 2. Configuração básica ISE Etapa 3. Configurar a autenticação de usuário Etapa 4. Configurar a recuperação do grupo Etapa 5. Configurar a recuperação dos atributos Troubleshooting

# Introdução

Este original descreve como configurar o Identity Services Engine (ISE) com o server padrão do idioma de consulta de Microsoft (SQL) para a autenticação ISE usando a conectividade de bases de dados aberto (ODBC)

Nota: A autenticação da conectividade de bases de dados aberto (ODBC) exige o ISE poder buscar uma senha do usuário do texto simples. A senha pode ser cifrada no base de dados, mas tem que ser decifrada pelo **procedimento armazenado**.

# Pré-requisitos

# Requisitos

A Cisco recomenda que você tenha conhecimento destes tópicos:

- Base de dados e conceitos ODBC
- Microsoft SQL server

## **Componentes Utilizados**

As informações neste documento são baseadas nestas versões de software e hardware:

- 2.1 do Identity Services Engine
- Server 2008 R2 MSSQL

# Configurar

# Etapa 1. Configuração básica MS SQL

As etapas de configuração incluem a criação de um base de dados e de um usuário para o ISE com as permissões alcançar esse base de dados.

Nota: O ISE apoia somente a autenticação SQL, não a conta de Windows. Se você precisa de mudar o modo de autenticação, refira por favor o modo da autenticação de servidor da mudança

1. Abra o estúdio do Gerenciamento do servidor SQL (**menu de início > Microsoft SQL server** 2008 R2) e crie um base de dados:

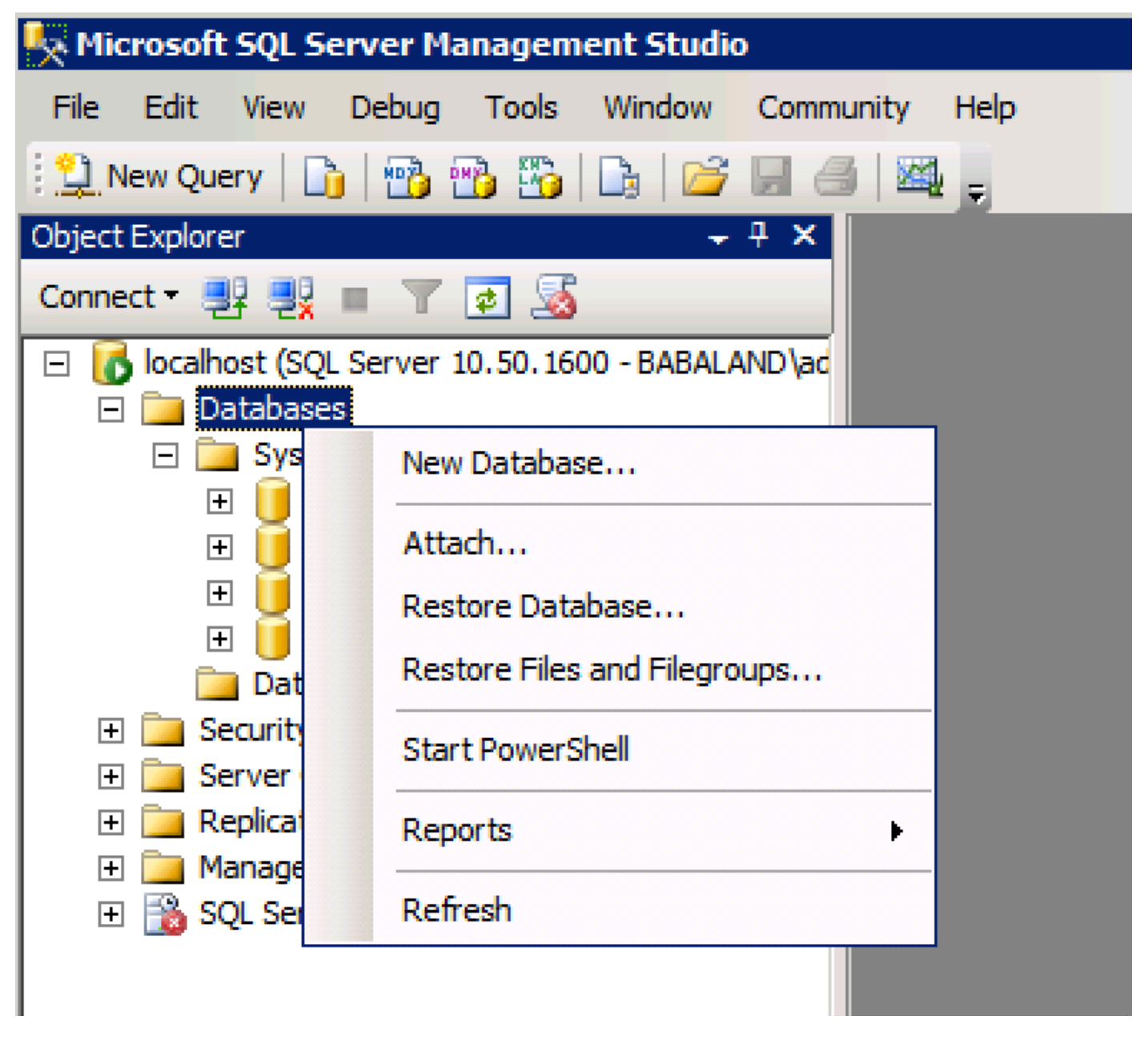

2. Deixe opções padrão ou ajuste configurações de base de dados segundo as indicações desta imagem:

| 🚪 New Database                        |                                               |           |                     |         |                           |                                          |
|---------------------------------------|-----------------------------------------------|-----------|---------------------|---------|---------------------------|------------------------------------------|
| Select a page                         | 🛒 Script 👻 📑 H                                | lelp      |                     |         |                           |                                          |
| General                               |                                               |           |                     |         |                           |                                          |
| Filegroups                            | Database name:                                |           | ISEDB               |         |                           |                                          |
|                                       | Owner:                                        |           | <default></default> |         |                           |                                          |
|                                       |                                               |           | ,                   |         |                           |                                          |
|                                       | Use full-text in                              | ndexing   |                     |         |                           |                                          |
|                                       | Database files:                               |           |                     |         |                           |                                          |
|                                       | Logical Name                                  | File Type | Filegroup           | Initial | Autogrowth                | Path                                     |
|                                       | ISEDB                                         | Rows Data | PRIMARY             | 2       | By 1 MB, unrestricted gro | C:\Program Files\Microsoft SQL Server\MS |
|                                       | ISEDB_log                                     | Log       | Not Appli           | 1       | By 10 percent, unrestrict | C:\Program Files\Microsoft SQL Server\MS |
|                                       |                                               |           |                     |         |                           |                                          |
|                                       |                                               |           |                     |         |                           |                                          |
|                                       |                                               |           |                     |         |                           |                                          |
|                                       |                                               |           |                     |         |                           |                                          |
|                                       |                                               |           |                     |         |                           |                                          |
|                                       |                                               |           |                     |         |                           |                                          |
|                                       |                                               |           |                     |         |                           |                                          |
| Connection                            |                                               |           |                     |         |                           |                                          |
| Server:                               |                                               |           |                     |         |                           |                                          |
| localhost                             |                                               |           |                     |         |                           |                                          |
| Connection:<br>BABALAND\administrator |                                               |           |                     |         |                           |                                          |
| Maw connection proportion             |                                               |           |                     |         |                           |                                          |
|                                       |                                               |           |                     |         |                           |                                          |
| Progress                              |                                               |           |                     |         |                           |                                          |
| dia Paadu                             |                                               |           |                     |         |                           |                                          |
| Theody .                              | <u>, , , , , , , , , , , , , , , , , , , </u> |           |                     |         |                           |                                          |
| 410                                   |                                               |           |                     |         |                           | Add Remove                               |
|                                       |                                               |           |                     |         |                           |                                          |
|                                       |                                               |           |                     |         |                           | OK Cancel                                |

3. Crie um usuário e ajuste permissões segundo as indicações das imagens abaixo:

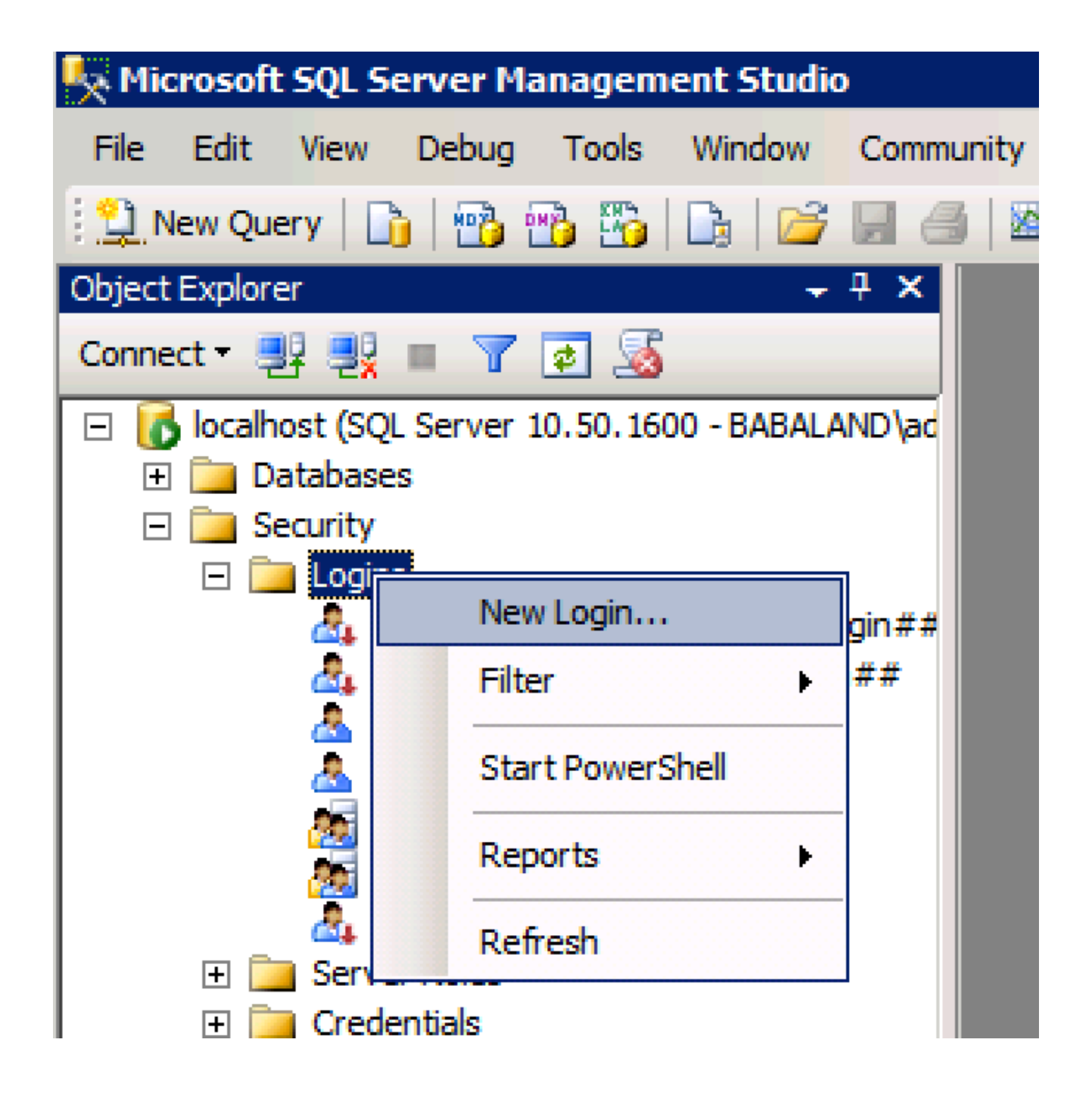

| 🚪 Login - New                         |                            |                     |        |
|---------------------------------------|----------------------------|---------------------|--------|
| Select a page                         | <u>S</u> Script 👻 📑 Help   |                     |        |
| General                               |                            |                     | Conroh |
| User Mapping                          | Login name.                | ISEDBOSEF           | Search |
| Securables                            | O Windows authentication   |                     |        |
|                                       | SQL Server authentication  |                     |        |
|                                       | Password:                  | ••••                |        |
|                                       | Confirm password:          | •••••               |        |
|                                       | Specify old password       |                     |        |
|                                       | Old password:              |                     |        |
|                                       | Enforce password policy    | /                   |        |
|                                       | Enforce password expira    | ation               |        |
|                                       | 🗖 User must change pass    | word at next login  |        |
|                                       | O Mapped to certificate    |                     |        |
|                                       | O Mapped to asymmetric key | <b></b>             |        |
|                                       | Map to Credential          | <b></b>             | Add    |
| Connection                            | Mapped Credentials         | Credential Provider |        |
| Server:<br>localhost                  |                            |                     |        |
| Connection:<br>BABALAND\administrator |                            |                     |        |
| View connection properties            |                            |                     |        |
| Progress                              |                            |                     | Remove |
| Ready                                 | Default database:          | ISEDB               |        |
| The start of                          | Defectibleseuroes          | <default></default> |        |
|                                       | Delaukianguage:            |                     |        |
|                                       |                            | ОК                  | Cancel |
|                                       |                            |                     |        |

| Login Properties - ISEDBUse | r          |                            |           |                |
|-----------------------------|------------|----------------------------|-----------|----------------|
| Select a page               | 🛒 Script 👻 | 📑 Help                     |           |                |
| General                     |            |                            |           |                |
| Server Roles                | Users map  | ped to this login:         |           |                |
| Securables                  | Мар        | Database                   | User      | Default Schema |
| 🚰 Status                    |            | ISEDB                      | ISEDBUser |                |
|                             |            | master                     |           |                |
|                             |            | model                      |           |                |
|                             |            | msdb                       |           |                |
|                             |            | tempdb                     |           |                |
|                             |            |                            |           |                |
|                             |            |                            |           |                |
|                             |            |                            |           |                |
|                             |            |                            |           |                |
|                             |            |                            |           |                |
|                             |            |                            |           |                |
|                             | Guest      | account enabled for: ISEDB |           |                |
|                             |            |                            |           |                |
|                             | Database   | role membership for: ISEDB |           |                |
| Connection                  | db_ac      | cessadmin                  |           |                |
| Server:                     | l∐ do_pa   | ckupoperator<br>tareader   |           |                |
| localhost                   | db_da      | tawriter                   |           |                |
| Connection:                 | db_dd      | ladmin                     |           |                |
| BABALAND \administrator     | db_de      | nydatareader               |           |                |
| View connection properties  | db_de      | nydatawriter               |           |                |
|                             | db_ow      | /ner                       |           |                |
| Progress                    | Dublic     | cuntyadmin                 |           |                |
| All Beady                   | E base     |                            |           |                |
| neauy                       |            |                            |           |                |
| , el la.                    |            |                            |           |                |
|                             |            |                            |           |                |
|                             |            |                            |           | OK Cancel      |
|                             |            |                            |           |                |

# Etapa 2. Configuração básica ISE

Crie uma fonte da identidade ODBC na administração > fonte externo da identidade > ODBC e conexão de teste:

#### ODBC List > ISE\_ODBC

| General               | e<br>Connection      | Stored Procedures     | Attributes          | Groups        |
|-----------------------|----------------------|-----------------------|---------------------|---------------|
| ODBC DB connection de | etails               |                       |                     |               |
| * Hostname/IP[:port]  | bast-ad-ca.cisco.con | 1                     |                     |               |
| * Database name       | ISEDB                |                       |                     |               |
| Admin username        | ISEDBUser            | <i>i</i>              |                     |               |
| Admin password        | •••••                |                       |                     |               |
| * Timeout             | 5                    | Test connection       |                     | ×             |
| * Retries             | 1                    | Connection succeed    | ded                 | ^             |
| * Database type       | Microsoft SQL Serv   | Stored Procedures     |                     |               |
|                       | Test Connection      | Plain text password   | authentication - No | t Configured  |
|                       |                      | Plain text password   | fetching - Not Conf | igured        |
|                       |                      | Check username or     | machine exists - N  | ot Configured |
|                       |                      | Fetch groups - Not (  | Configured          |               |
|                       |                      | Fetch attributes - No | ot Configured       |               |
|                       |                      |                       |                     | Close         |
|                       |                      |                       |                     |               |

## Etapa 3. Configurar a autenticação de usuário

A autenticação ISE ao ODBC usa procedimentos armazenados. O procedimento armazenado para a autenticação retorna o **resultset** com esta sintaxe:

| Valor                                              | Тіро                    |
|----------------------------------------------------|-------------------------|
| Resultado                                          | Inteiro                 |
| Grupo (para a compatibilidade com ACS 4.2 somente) | Inteiro ou varchar(255) |
| Informação de conta                                | varchar(255)            |
| Série de erro                                      | varchar(255)            |

Para outros procedimentos, refira o <u>Guia de Administração do 2.1 do Cisco Identity Services</u> <u>Engine</u>

Dica: É possível retornar parâmetros Nomeados em vez do resultset. É apenas um tipo diferente de saída, funcionalidade é o mesmo.

1. Navegue às opções e uncheck **impedem salvar a mudança que exigem a** caixa de verificação da **recreação da tabela** (opcional):

| Options                                                                                                    | ? ×                                                                                                    |
|----------------------------------------------------------------------------------------------------|----------------------------------------------------------------------------------------------------|
| <ul> <li>Environment</li> <li>General</li> <li>Fonts and Colors</li> <li>Keyboard</li> <li>Help</li> <li>Text Editor</li> <li>Query Execution</li> <li>Query Results</li> <li>SQL Server Object Explorer</li> <li>Designers</li> <li>Table and Database Designers</li> <li>Maintenance Plans</li> <li>Analysis Services Designers</li> <li>Source Control</li> </ul> | Table Options         Image: Override connection string time-out value for table designer updates:         Transaction time-out after:         30       seconds         Auto generate change scripts         Warn on null primary keys         Warn about difference detection         Warn about tables affected         Prevent saving changes that require table re-creation         Diagram Options         Default table view:       Column Names         Image: Launch add table dialog on new diagram |
|                                                                                                    | OK Cancel                                                                                                    |

2. Crie a tabela. Certifique-se que você ajustou os ajustes da identidade no **chave principal**. Para ajustar o **user\_id** como o **chave principal**, direito - clique o **nome de coluna**:

|    | SQLQuery2.sqlistrator     | (52))* BAST-AD | -CA.ISdbo.IS | _Users* |     | + 3 |
|----|---------------------------|----------------|--------------|---------|-----|-----|
|    | Column Name               | Data Type      | Allow Nulls  |         |     |     |
| ▶8 | user_id                   | int            |              |         |     |     |
|    | username                  | varchar(MAX)   |              |         |     |     |
|    | password                  | varchar(MAX)   |              |         |     |     |
|    |                           |                |              |         |     |     |
|    |                           |                |              |         |     |     |
|    |                           |                |              |         |     |     |
|    |                           |                |              |         |     |     |
|    |                           |                |              |         |     |     |
|    |                           |                |              |         |     |     |
|    |                           |                |              |         |     |     |
|    |                           |                |              |         |     |     |
| C  | olumn Properties          |                |              |         |     |     |
| [  | <mark></mark>             |                |              |         |     |     |
| [  | ∃ Full-text Specification |                |              |         | No  |     |
|    | Has Non-SQL Server Sub    | scriber        |              |         | No  |     |
| [  | Identity Specification    |                |              |         | Yes | _   |
|    | (Is Identity)             |                |              |         | Yes | 1   |
|    | Identity Increment        |                |              |         | 1   |     |
|    | Identity Seed             |                |              |         | 1   |     |

### SQL final:

CREATE TABLE [dbo].[ISE\_Users]( [user\_id] [int] IDENTITY(1,1) NOT NULL, [username] [varchar](max) NOT NULL, [password] [varchar](max) NOT NULL, CONSTRAINT [PK\_ISE\_Users] PRIMARY KEY CLUSTERED

```
(
[user_id] ASC
)WITH (PAD_INDEX = OFF, STATISTICS_NORECOMPUTE = OFF, IGNORE_DUP_KEY = OFF, ALLOW_ROW_LOCKS =
ON, ALLOW_PAGE_LOCKS = ON) ON [PRIMARY]
) ON [PRIMARY]
```

3. Execute esta pergunta para introduzir um usuário:

```
insert into ISE_Users(username,password) values('odbcuser1','odbcpass');
```

```
4. Crie um procedimento para a autenticação de senha do texto simples (usada para o método interno PAP, EAP-GTC, TACACS):
```

```
CREATE PROCEDURE [dbo].[ISEAuthUserPlainReturnsRecordset]
@username varchar(255), @password varchar(255)
AS
BEGIN
IF EXISTS( SELECT username
FROM ISE_Users
WHERE username = @username
AND password = @password )
SELECT 0,11,'This is a very good user, give him all access','No Error'
FROM ISE_Users
WHERE username = @username
ELSE
SELECT 3,0,'odbc','ODBC Authen Error'
END
```

5. Crie um procedimento para a busca da senha do texto simples (usada para a RACHADURA, MSCHAPv1/v2, EAP-MD5, PULO, método interno do EAP-MSCHAPv2, TACACS):

```
CREATE PROCEDURE [dbo].[ISEFetchPasswordReturnsRecordset]
@username varchar(255)
AS
BEGIN
IF EXISTS( SELECT username
FROM ISE_Users
WHERE username = @username)
SELECT 0,11,'This is a very good user, give him all access','No Error',password
FROM ISE_Users
WHERE username = @username
ELSE
SELECT 3,0,'odbc','ODBC Authen Error'
END
```

 Crie um procedimento para o username da verificação ou a máquina existe (usado para o MAB, rápido reconecte do PEAP, EAP-FAST e do EAP-TTLS): BEGIN IF EXISTS( SELECT username FROM ISE\_Users WHERE username = @username) SELECT 0,11,'This is a very good user, give him all access','No Error' FROM ISE\_Users WHERE username = @username ELSE SELECT 3,0,'odbc','ODBC Authen Error' END

#### 7. Teste procedimentos criados:

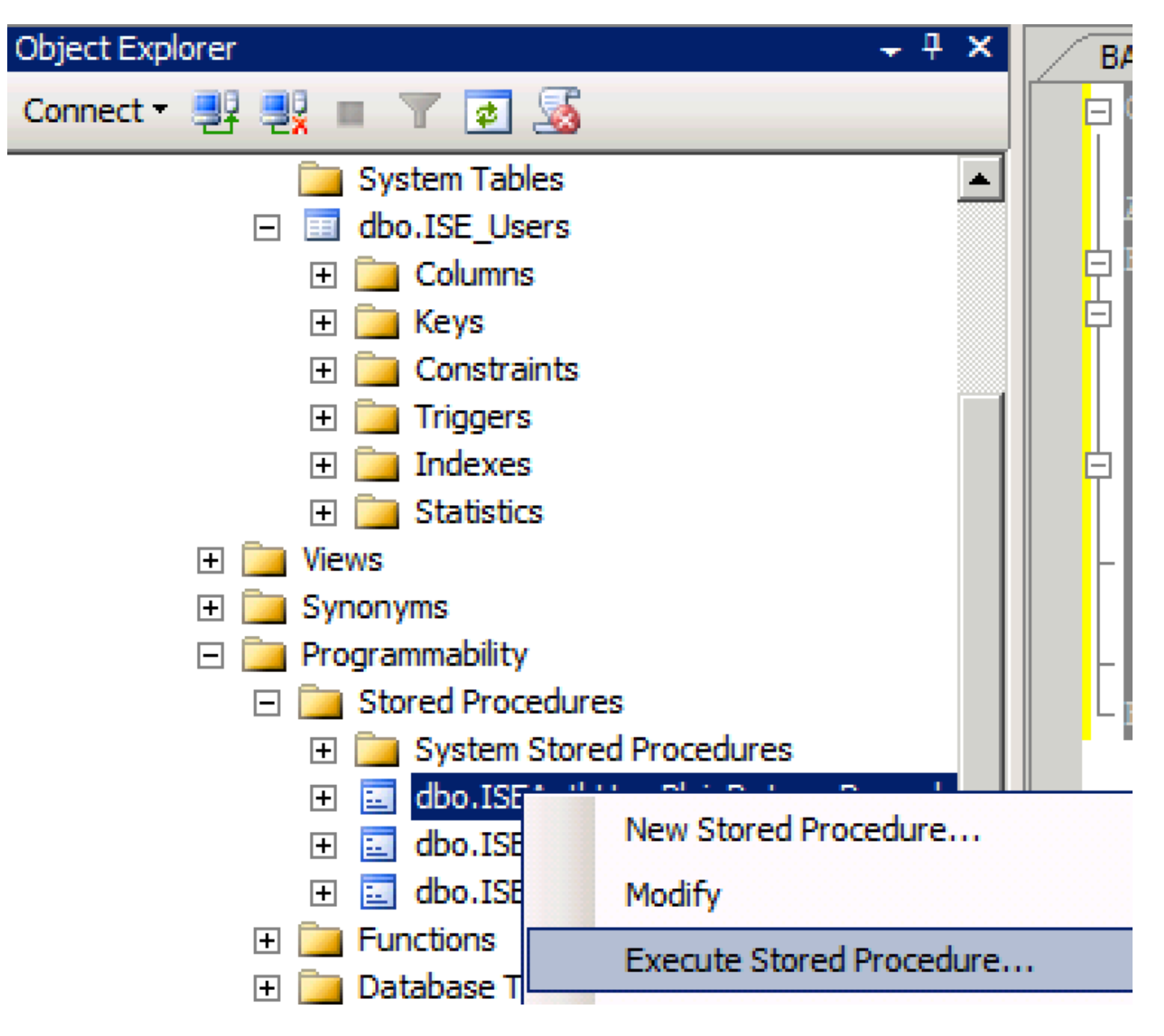

| Series a page  Series  Series Series Series Series Series Series Series Series Series Series Series Series Series Series Series Series Series Series Series Series Series Ser                                                                                                    | 🐙 Execute Procedure - [dbo].[         | ISEAuthUserPlainR                             | eturnsRecordset          | ]                     |                    |             |
|----------------------------------------------------------------------------------------------------|---------------------------------------|-----------------------------------------------|--------------------------|-----------------------|--------------------|-------------|
| Personal Personal Pe                                                                                                    | Select a page                         | 🔄 Script 👻 📑 Hel                              | p                        |                       |                    |             |
| Parameter       Data Type       Output Planmeter       Pass Null Value       adouter1         @usename       varchar(25)       No <ul> <li>odbopase]</li> <li>edbopase]</li> </ul> @password       varchar(25)       No <ul> <li>odbopase]</li> <li>odbopase]</li> </ul> @password       varchar(25)       No <ul> <li>odbopase]</li> <li>odbopase]</li> </ul> @password       varchar(25)       No <ul> <li>odbopase]</li> <li>odbopase]</li> </ul> @password       varchar(25)       No <ul> <li>odbopase]</li> <li>odbopase]</li> </ul> Sever:       coanted <ul> <li>odbopase]</li> <li>odbopase]</li> <li>Provertion:</li> <li>BABLARN Value Antion (Str)</li> <li>BAT-AD-CALSdo.ISE (Deters)</li> <li>SQLOBER/2.edmethod (Str)</li> <li>BAT-AD-CALSdo.ISE (Deters)</li> <li>Varchardon (Str)</li> <li>BAT-AD-CALSdo.ISE (Deters)</li> <li>Provertion (Str)</li> <li>BAT-AD-CALSdo.ISE (Deters)</li> <li>SQLOBER/2.ed</li></ul>                                                                                                    | 🚰 General                             |                                               |                          |                       |                    |             |
| Connection       epassword       varchar(255)       No       odccsel         epassword       varchar(255)       No       odccsel         epassword       varchar(255)       No       odccsel         Server:       occurrection:       BABALAND Safministrator         BABALAND Safministrator       Mex connection properties         Progress       OK       Cancel         Operstand:       OK       Cancel         Querytsal-Limitator       SQUerytsal-Limitator       v         Progress       OK       Cancel         OCLABE       SQUerytsal-Limitator (57))       BATADCALEdo.ISE_Uses       v         ISE (ISEDD)       OC       OC       OC         OCLABE       Status       SQUerytsal-Limitator (52)*       BASTADCALEdo.ISE_Uses       v         Status       Saftadocale       SQUerytsal-Limitator (52)*       BASTADCALEdo.ISE_Uses       v         OCLABE       Secture_value       [Documents]*       SQUerytsal*       v         Status       Status       Secture_value       Secture_value       Go         OC       O       O       Secture_value       Secture_value       Go         Status       Secture_value       Secture_value       Secture                                                                                                    |                                       | Parameter                                     | Data Type                | Output Parameter      | Pass Null Value    | Value       |
| Connection<br>Sever:<br>Sever:<br>Se |                                       | Qusemame                                      | varchar(255)             | No                    |                    | odbcuser1   |
| Connection<br>Server:<br>icochost<br>Correction:<br>BABALNAD valueministrator<br>Wexconnection properties<br>Yources<br>Progress<br>Progress<br>Connection properties<br>Progress<br>Progress<br>Connection properties<br>Progress<br>Connection properties<br>Progress<br>Connection properties<br>Progress<br>Connection properties<br>Progress<br>Connection properties<br>Connection propertie                                                                                                    |                                       | epassword                                     | varcnar(200)             | INO                   |                    | oubcpass    |
| Onnection         Server:<br>localinal         Connection:         BABALAND'administrator         Wew connection properties         *rogress         *rogress                                                                                                    |                                       |                                               |                          |                       |                    |             |
| Connection Server: localinest Connection Server: localinest Connection BABALAND'administrator Progress Progress                                                                                                    |                                       |                                               |                          |                       |                    |             |
| Connection<br>Server:<br>icoalist<br>Connection:<br>BABALAND administrator<br>BABALAND administrator<br>BABALAND administrator<br>Wew connection properties<br>if Wew connection properties<br>if We column name) (No column name) (No column name)<br>if We column name) (No column name) (No column name)<br>if We column name) (No column name) (No column name)                                                                                                    |                                       |                                               |                          |                       |                    |             |
| Connection Server: locahoat Connection Server: locahoat Connection: BABALAND'administrator Wew connection properties Progress Ready  Co Ready  C Cancel  C Cancel C Cancel C Cancel C                                                                                                    |                                       |                                               |                          |                       |                    |             |
| Connection Server: localinod Server: localinod Server: localinod Server: localinod Server: localinod Server: localinod Server: BABALAND'administrator Progress Progress Progre                                                                                                    |                                       |                                               |                          |                       |                    |             |
| Connection Server: localhost Connection: BABALANDVadministrator  Y Vew connection properties  Yourcess  OK Cancel  OK Cancel  OK Cancel  OK Cancel  OK Cancel  SetUp: SetUp: SetU                                                                                                    |                                       |                                               |                          |                       |                    |             |
| Connection Server: localhost Connection: BABALAND/administrator BABALAND/administrator BABALAND/administrator Wew connection properties Progress Co Ready C Cancel OK Cancel OK Cancel OK Cancel  SELECT 'Recturn_value int SELECT 'Recturn_value = [dbo].[ISEAuthUserPlainEcturnsRecordset] (Vertur_value = [dbo].[ISEAuthUserPlainEcturnsRecordset] SELECT 'Recturn_value = @return_value GO PECLARE @return_value = @return_value GO                                                                                                    |                                       |                                               |                          |                       |                    |             |
| Connection Server: blocathost Connection BABALANDNadministrator BABALANDNadministrator Mexess Progress Progress                                                                                                    |                                       |                                               |                          |                       |                    |             |
| Connection Server: localhost Connection: Server: localhost Connection: Progress Progress Prog                                                                                                    |                                       |                                               |                          |                       |                    |             |
| Connection Server: localhost Cornection: BABALAND administrator  Market Connection properties Progress Connection properties Progress Connection properties Progress Connection properties Connection properties Connection                                                                                                    |                                       |                                               |                          |                       |                    |             |
| Server:<br>localhost<br>Connection:<br>BRALAND/administrator<br>Wew connection properties<br>Progress<br>Commention properties<br>Progress<br>Commention properties<br>Progress<br>Commention properties<br>Progress<br>Commention properties<br>Progress<br>Commention properties<br>Progress<br>Commention properties<br>Commention properties<br>Commention properties<br>Commention properties<br>Commention properties<br>Commention properties<br>Second<br>Second<br>Commention properties<br>Commention properties<br>C                                                                                                    | Connection                            |                                               |                          |                       |                    |             |
| localhost<br>Connection:<br>BABALAND'administrator                                                                                                    | Server:                               |                                               |                          |                       |                    |             |
| Connection:<br>BABALAND'administrator<br>BABALAND'administrator<br>Progress<br>Progress                                                                                                    | localhost                             |                                               |                          |                       |                    |             |
| Image: State of the commanded of the commanded of the comman                                                                                                    | Connection:<br>BABALAND\administrator |                                               |                          |                       |                    |             |
| Progress Progress Ready OK Cancel OK Cancel OK Cancel OK Cancel OK Cancel DSE [ISEDB] GO DECLARE @return_value int EXEC @return_value int EXEC @return_value = [dbo][ISEAuthUserPlainReturnsRecordset] @username = N'odbouser1', @password = N'odbouser1', @password = N'odbouser1', @gassword = N'odbouser1', @gassword = N'odbouser1',                                                                                                    | View connection properties            |                                               |                          |                       |                    |             |
| Progress                                                                                                    |                                       |                                               |                          |                       |                    |             |
| OK       Cancel         OK       Cancel         OQQuery5.sqlinistrator (57))       BAST-AD-CA.ISdoo.ISE_Users       SQLQuery2.sqlistrator (52))*       BAST-AD-CA.ISdoo.ISE_Users          DSE [ISEDB]       GO       O       DECLARE       @return_value int           EXEC       @return_value = [dbo][ISEAuthUserPlainReturnsRecordset]       @username = N'odbcuser!',       @password = N'odbcuses!',       @password = N'odbcuses!',          SELECT       'Return Value' = @return_value       GO            IResults                                                                                                    | Progress                              |                                               |                          |                       |                    |             |
| OK       Cancel         SQLQuery5.sqlinistrator (57))       BAST-AD-CA.ISdoo.ISE_Users       SQLQuery2.sqlistrator (52))*       BAST-AD-CA.ISdoo.ISE_Users         DECLARE       @return_value       int         EXEC       @return_value = [dbo]. [ISEAuthUserPlainReturnsRecordset]         @username = N'odbcusser1',       @password = N'odbcusser1',         @gassword = N'odbcusser1',       @password = @return_value         GO                                                                                                    | Ready                                 |                                               |                          |                       |                    |             |
| OK       Cancel         SQLQuery5.sqlinistrator (57))       BAST-AD-CA.ISdbo.ISE_Users       SQLQuery2.sqlistrator (52))*       BAST-AD-CA.ISdbo.ISE_Users       Image: SQLQuery2.sqlistrator (52))*       BAST-AD-CA.ISdbo.ISE_Users       Image: SQLQuery2.sqlistrator (52))*       SQLQuery2.sql                                                                                                    | No. of                                |                                               |                          |                       |                    |             |
| OK       Cancel         GQUQuery5.sqlinistrator (57))       BAST-AD-CA.ISdbo.ISE_Users       \$QUQuery2.sqlistrator (52))*       BAST-AD-CA.ISdbo.ISE_Users         GO       DECLARE @return_value int         EXEC       @return_value = [dbol.,[ISEAuthUserPlainReturnsRecordset]         @username = N'odbcuser1',       @password = N'odbcuser1',         @password = N'odbcuser1',       @password = @return_value         GO                                                                                                    |                                       | 1                                             |                          |                       |                    |             |
| SQLQuery5.sqlinistrator (57)) BAST-AD-CA.ISdbo.ISE_Users SQLQuery2.sqlistrator (52))* BAST-AD-CA.ISdbo.ISE_Users   USE [ISEDB]   GO   DECLARE @return_value int EXEC @return_value = [dbo][ISEAuthUserPlainReturnsRecordset] @username = N'odbcuser1', @password = N'odbcuser1', @password = N'odbcusers' SELECT 'Return Value' = @return_value GO I Results Messages (No column name) (No column name) (No column name) (No column name) (No column name) (No column name) (No column name) (No column name) (No column name) (No column name) (No column name) (No column name)                                                                                                    |                                       |                                               |                          |                       | OK                 | Cancel      |
| SQLQuery5.sqlinistrator (57)) BAST-AD-CA.ISdbo.ISE_Users SQLQuery2.sqlistrator (52))* BAST-AD-CA.ISdbo.ISE_Users   USE [ISEDB]   GO     DECLARE @return_value   [Messages]     Messages     (No column name)   (No column name)   (No column name)   (No column name)   (No column name) (No column name) (No column name) (No column name) (No column name) No Error                                                                                                    |                                       |                                               |                          |                       |                    |             |
| USE [ISEDB]<br>GO<br>DECLARE @return_value int<br>EXEC @return_value = [dbo].[ISEAuthUserPlainReturnsRecordset]<br>@username = N'odbcuser1',<br>@password = N'odbcpass'<br>SELECT 'Return Value' = @return_value<br>GO<br>Results D_Messages<br>(No column name) (No column name) (No column name)<br>0 11 This is a very good user, give him all access No Error                                                                                                    | SQLQuery5.sqlinistrator (57)) B/      | AST-AD-CA.ISdbo.ISE_U                         | Isers SQLQuery2.sc       | ılistrator (52))* 🛛 B | AST-AD-CA.ISdbo.IS | E_Users 🗸 👻 |
| <pre>DECLARE @return_value int EXEC @return_value = [dbo][ISEAuthUserPlainReturnsRecordset] @username = N'odbcuser1', @password = N'odbcpass' SELECT 'Return Value' = @return_value GO Results Messages (No column name) (No column name) (No column name) 0 11 This is a very good user, give him all access No Error</pre>                                                                                                    | USE [ISEDB]<br>GO                     |                                               |                          |                       |                    |             |
| <pre>DECLARE @return_value int EXEC @return_value = [dbo][ISEAuthUserPlainReturnsRecordset] @username = N'odbcuser1', @password = N'odbcpass' SELECT 'Return Value' = @return_value GO GO Results Messages (No column name) (No column name) (No column name) 0 11 This is a very good user, give him all access No Error</pre>                                                                                                    |                                       |                                               |                          |                       |                    |             |
| EXEC       @return_value = [dbol. [ISEAuthUserPlainReturnsRecordset]         @username = N'odbcuser1',       @password = N'odbcpass'         SELECT       'Return Value' = @return_value         GO                                                                                                    | DECLARE Greturn_value in              | τ                                             |                          |                       |                    |             |
| Go     SELECT 'Return Value' = @return_value     GO     Results     Messages     (No column name)     (No column name)     (No column name)     (No column name)     No Error                                                                                                    | EXEC @return_value =                  | [dbo].[ISEAuthUs                              | erPlainReturnsH          | Recordset]            |                    |             |
| SELECT 'Return Value' = @return_value         GO         Results       Messages         (No column name)       (No column name)         (No column name)       (No column name)         0       11         This is a very good user, give him all access       No Error                                                                                                    | - @password = N'od                    | bcpass'                                       |                          |                       |                    |             |
| GO GO GO Results Messages No column name) (No column name) (No column name) 0 11 This is a very good user, give him all access No Error                                                                                                    | SELECT 'Return Value' =               | @return value                                 |                          |                       |                    |             |
| I Results       Messages         (No column name)       (No column name)         0       11         This is a very good user, give him all access       No Error                                                                                                    |                                       | _                                             |                          |                       |                    |             |
| Results       Image: Messages         (No column name)       (No column name)         (No column name)       (No column name)         0       11         This is a very good user, give him all access       No Error                                                                                                    | 60                                    |                                               |                          |                       |                    |             |
| Results       Messages         (No column name)       (No column name)         0       11         This is a very good user, give him all access       No Error                                                                                                    |                                       |                                               |                          |                       |                    |             |
| Results       Messages         (No column name)       (No column name)       (No column name)         0       11       This is a very good user, give him all access       No Error                                                                                                    |                                       |                                               |                          |                       |                    |             |
| (No column name)       (No column name)       (No column name)         0       11       This is a very good user, give him all access       No Error                                                                                                    | Results Messages                      |                                               |                          |                       |                    |             |
|                                                                                                    | (No column name) (No column nam       | e) (No column name)<br>This is a very cood ur | ser, give him all access | (No column name)      |                    |             |
|                                                                                                    |                                       | This is a very good us                        | sor, give him all access |                       |                    |             |
|                                                                                                    |                                       |                                               |                          |                       |                    |             |

Teste outros procedimentos da mesma forma.

8. Configurar procedimentos no ISE e salvar:

| ODI | BC List > ISE_OD     | DBC                 |                             |            |          |        |
|-----|----------------------|---------------------|-----------------------------|------------|----------|--------|
| OD  | <b>BC Identity S</b> | ource               |                             |            |          |        |
|     | General              | Connection          | Stored Procedures           | Attributes | G        | iroups |
|     |                      |                     |                             |            |          |        |
|     | Sto                  | ored procedure type | Returns recordset           | •          |          |        |
|     | Plain text pass      | word authentication | ISEAuthUserPlainReturnsReco | ordset     | $\oplus$ |        |
|     | Plain text           | t password fetching | ISEFetchPasswordReturnsRed  | cordset    | $\oplus$ |        |
|     | Check username       | e or machine exists | ISEUserLookupReturnsRecord  | dset       | $\oplus$ |        |
|     |                      | Fetch groups        |                             | i          | Ð        |        |
|     |                      | Fetch attributes    |                             | i          | $\oplus$ |        |
|     | Search for MA        | C Address in format | xx-xx-xx-xx-xx              | • (i)      |          |        |
|     |                      |                     |                             |            |          |        |
|     |                      |                     |                             |            |          |        |
|     |                      |                     |                             |            |          |        |

9. Crie uma regra da autenticação simples usando o ODBC e teste-a:

| • | Aut | hent | tication Policy |                                                |                                          |     |          |
|---|-----|------|-----------------|------------------------------------------------|------------------------------------------|-----|----------|
|   |     | ~    | MAB             | : If Wired_MAB <b>OR</b><br>Wireless_MAB       | Allow Protocols : Default Network Access | and | Edit   🕶 |
|   |     |      | Default         | use Internal Endpoints                         |                                          |     |          |
| - |     | ~    | Dot1X           | : If Wired_802.1X <b>OR</b><br>Wireless_802.1X | Allow Protocols : Default Network Access | and | Edit   🕶 |
|   |     |      | Default         | :use All_User_ID_Stores                        |                                          |     |          |
|   | ø   |      | test_aaa        | : If Radius:Service-Type EQUALS Login          | Allow Protocols : Default Network Access | and | Edit   🕶 |
|   |     |      | Default         | use ISE_ODBC                                   |                                          |     |          |

b3560#test aaa group ISE236 odbcuser1 odbcpass legacy Attempting authentication test to server-group ISE236 using radius User was successfully authenticated.

| Event                                                                                              | 5200 Authentication succeeded                                                                      |  |
|----------------------------------------------------------------------------------------------------|----------------------------------------------------------------------------------------------------|--|
| Username                                                                                           | odbcuser1                                                                                          |  |
| Endpoint Id                                                                                        |                                                                                                    |  |
| Endpoint Profile                                                                                   |                                                                                                    |  |
| Authentication Policy                                                                              | Default >> test_aaa >> Default                                                                     |  |
| Authorization Policy                                                                               | Default >> Default                                                                                 |  |
|                                                                                                    |                                                                                                    |  |
| Authorization Result                                                                               | PermitAccess                                                                                       |  |
| Authorization Result                                                                               | PermitAccess                                                                                       |  |
| Authorization Result Ithentication Details Source Timestamp                                        | PermitAccess<br>2016-06-08 11:04:07.004                                                            |  |
| Authorization Result Ithentication Details Source Timestamp Received Timestamp                     | PermitAccess<br>2016-06-08 11:04:07.004<br>2016-06-08 11:04:07.005                                 |  |
| Authorization Result Ithentication Details Source Timestamp Received Timestamp Policy Server       | PermitAccess<br>2016-06-08 11:04:07.004<br>2016-06-08 11:04:07.005<br>bise236                      |  |
| Authorization Result uthentication Details Source Timestamp Received Timestamp Policy Server Event | PermitAccess 2016-06-08 11:04:07.004 2016-06-08 11:04:07.005 bise236 5200 Authentication succeeded |  |

| 11001 | Received RADIUS Access-Request                                                             |
|-------|--------------------------------------------------------------------------------------------|
| 11017 | RADIUS created a new session                                                               |
| 11117 | Generated a new session ID for a 3rd party NAD                                             |
| 15049 | Evaluating Policy Group                                                                    |
| 15008 | Evaluating Service Selection Policy                                                        |
| 15048 | Queried PIP - Radius.NAS-Port-Type                                                         |
| 15048 | Queried PIP - Normalised Radius.RadiusFlowType (4 times)                                   |
| 15048 | Queried PIP - Radius.Service-Type                                                          |
| 15004 | Matched rule - test_aaa                                                                    |
| 15041 | Evaluating Identity Policy                                                                 |
| 15006 | Matched Default Rule                                                                       |
| 15013 | Selected Identity Source - ISE_ODBC                                                        |
| 24852 | Perform plain text password authentication in external ODBC database - $ISE\_ODBC$         |
| 24849 | Connecting to external ODBC database - ISE_ODBC                                            |
| 24850 | Successfully connected to external ODBC database - ISE_ODBC                                |
| 24855 | Expect external ODBC database stored procedure to return results in a recordset - ISE_ODBC |
| 22037 | Authentication Passed                                                                      |
| 15036 | Evaluating Authorization Policy                                                            |
| 15048 | Queried PIP - Radius.User-Name                                                             |
| 15048 | Queried PIP - Network Access.UseCase                                                       |
| 15048 | Queried PIP - Normalised Radius.RadiusFlowType (5 times)                                   |
| 15004 | Matched rule - Default                                                                     |

Steps

## Etapa 4. Configurar a recuperação do grupo

1. Crie as tabelas que contêm grupos de usuário e as outras usadas para muito-à-muitos o mapeamento:

```
CREATE TABLE [dbo].[Groups](
[Group_ID] [int] IDENTITY(1,1) NOT NULL,
[Group_Name] [varchar](max) NOT NULL,
[Group_Desc] [text] NOT NULL,
CONSTRAINT [PK_Groups] PRIMARY KEY CLUSTERED
(
[Group_ID] ASC
)WITH (PAD_INDEX = OFF, STATISTICS_NORECOMPUTE = OFF, IGNORE_DUP_KEY = OFF, ALLOW_ROW_LOCKS =
ON, ALLOW_PAGE_LOCKS = ON) ON [PRIMARY]
) ON [PRIMARY] TEXTIMAGE_ON [PRIMAR
CREATE TABLE [dbo].[User_Groups_Mapping](
[user_id] [int] NOT NULL,
[group_id] [int] NOT NULL
) ON [PRIMARY]
ALTER TABLE dbo.User_Groups_Mapping ADD CONSTRAINT
FK_User_Groups_Mapping_Groups FOREIGN KEY
(
group_id
) REFERENCES dbo.Groups
(
Group_ID
) ON UPDATE CASCADE
ON DELETE CASCADE
GO
ALTER TABLE dbo.User_Groups_Mapping ADD CONSTRAINT
FK_User_Groups_Mapping_ISE_Users FOREIGN KEY
(
```

user\_id
) REFERENCES dbo.ISE\_Users
(
user\_id
) ON UPDATE CASCADE
ON DELETE CASCADE

#### 2. Adicionar grupos e mapeamentos, de modo que ODBCUSER1 pertença a ambos os grupos:

```
INSERT [dbo].[Groups] ([Group_ID], [Group_Name], [Group_Desc]) VALUES (1, N'ODBCGroup1', N'My
Nice Group1')
INSERT [dbo].[User_Groups_Mapping] ([user_id], [group_id]) VALUES (1, 1)
INSERT [dbo].[Groups] ([Group_ID], [Group_Name], [Group_Desc]) VALUES (2, N'ODBCGroup2', N'My
Nice Group2')
INSERT [dbo].[User_Groups_Mapping] ([user_id], [group_id]) VALUES (1, 2)
```

#### 3. Crie o procedimento da recuperação do grupo:

```
CREATE PROCEDURE [dbo].[ISEGroupsRetrieval]
@username varchar(255), @result int output
AS
BEGIN
if exists (select * from ISE_Users where username = @username)
begin
set @result = 0
select Group_Name from Groups where group_id in (select group_ID from User_Groups_Mapping where
User_Groups_Mapping.USER_ID IN (select USER_ID from ISE_Users where username=@username ) )
end
else
set @result = 1
END
```

#### 4. Trace-o para buscar grupos:

#### ODBC List > ISE\_ODBC

#### **ODBC Identity Source**

| General         | Connection           | Stored Procedures          | Attributes | Groups   |
|-----------------|----------------------|----------------------------|------------|----------|
|                 |                      |                            |            |          |
| Sto             | pred procedure type  | Returns recordset          | -          |          |
| Plain text pass | word authentication  | ISEAuthUserPlainReturnsRec | cordset    | $\oplus$ |
| Plain tex       | t password fetching  | ISEFetchPasswordReturnsRe  | ecordset   | $\oplus$ |
| Check usernam   | e or machine exists  | ISEUserLookupReturnsRecor  | rdset      | $\oplus$ |
|                 | Fetch groups         | ISEGroupsRetrieval         | i          | Ð        |
|                 | Fetch attributes     | ISEAttrsRetrieval          | (1)        | $\oplus$ |
| Search for MA   | AC Address in format | xx-xx-xx-xx-xx             | • (j)      |          |

5. Busque os grupos e adicionar-los na fonte da identidade ODBC:

| ODBC List > <b>ISE_ODBC</b> |                       |                   |                     |        |
|-----------------------------|-----------------------|-------------------|---------------------|--------|
| <b>ODBC Identity Source</b> |                       |                   |                     |        |
| General Connecti            | ion Stored Procedures | Attributes Groups |                     |        |
| / Edit 🕂 Add 👻 🗙 Delete     |                       |                   |                     |        |
| Name                        | Name in ISE           |                   |                     |        |
|                             |                       | No data available |                     |        |
|                             |                       |                   |                     |        |
|                             |                       |                   |                     |        |
|                             |                       |                   |                     |        |
|                             | Select Groups from    | DDBC              |                     | х      |
|                             | Sample User or Machir | odbcuser1         | (i) Retrieve Groups |        |
|                             | Name                  | Name in ISE       |                     |        |
|                             | ✓ ODBCGroup1          | ODBCGroup1        |                     |        |
|                             | ✓ ODBCGroup2          | ODBCGroup2        |                     |        |
|                             |                       |                   |                     |        |
|                             |                       |                   |                     |        |
|                             |                       |                   |                     |        |
|                             |                       |                   |                     |        |
|                             |                       |                   |                     |        |
|                             |                       |                   | OK                  | Cancol |
|                             |                       |                   | UK                  | Cancel |

6. Adicionar um outro usuário que não pertença a qualquer grupo:

insert into ISE\_Users(username,password) values('odbcuser2','odbcpass');
7. Crie o grupo específico da política e teste-o:

| Policy Sets Profiling Posture Client Provi          | visioning                                                                                                    |          |
|-----------------------------------------------------|----------------------------------------------------------------------------------------------------|----------|
| Policy Sets<br>Search policy names & descriptions.  | Define the Policy Sets by configuring rules based on conditions. Drag and drop sets on the left hand side to change the order.<br>For Policy Export go to Administration > System > Backup & Restore > Policy Export Page |          |
| + - Pa-   ↑ ↓   X   @                               | Status Name Description Conditions                                                                                                    | Edit     |
| Summary of Policies                                 | IestAAA Radius:Service-Type EQUALS Login                                                                                                    | Luit     |
| A list of all your policies                         | Authentication Policy                                                                                                    |          |
| Global Exceptions<br>Rules across entire deployment | Default Rule (If no match) : Allow Protocols : Default Network Access and use : ISE_ODBC                                                                                                    | Edit   🕶 |
| Z TestAAA                                           |                                                                                                    |          |
| 🛛 🗹 VPN                                             | Authorization Policy                                                                                                    |          |
| Default                                             | Exceptions (0)                                                                                                    |          |
| Default Policy Set                                  | Standard                                                                                                    |          |
| Save Order Reset Order                              |                                                                                                    |          |
| Save Order                                          | Status         Rule Name         Conditions (identity groups and other conditions)         Permissions                                                                                                    |          |
|                                                     | Group1Access if ISE_ODBC:ExternalGroups EQUALS then PermitAccess ODBCGroup1                                                                                                    | Edit   🕶 |
|                                                     | Default if no matches, then DenyAccess                                                                                                    | Edit   🕶 |
|                                                     |                                                                                                    |          |

b3560#test aaa group ISE236 odbcuser2 odbcpass legacy Attempting authentication test to server-group ISE236 using radius User authentication request was rejected by server.

b3560#test aaa group ISE236 odbcuser1 odbcpass legacy Attempting authentication test to server-group ISE236 using radius User was successfully authenticated.

| AuthorizationPolicyMatchedRule | Group1Access                                        |
|--------------------------------|-----------------------------------------------------|
| CPMSessionID                   | 0a3027eci0HeVTM3/bn5vLXkWMcJ0em5rzUDaOSnbMmAvL7jcfY |
| ISEPolicySetName               | TestAAA                                             |
| AllowedProtocolMatchedRule     | Default                                             |
| IdentitySelectionMatchedRule   | Default                                             |
| Network Device Profile         | Cisco                                               |
| Location                       | Location#All Locations                              |
| Device Type                    | Device Type#All Device Types                        |
| ExternalGroups                 | ODBCGroup1                                          |
| ExternalGroups                 | ODBCGroup2                                          |
| RADIUS Username                | odbcuser1                                           |

## Etapa 5. Configurar a recuperação dos atributos

1. A fim simplificar este exemplo, uma tabela lisa é usada para atributos:

```
CREATE TABLE [dbo].[User_Attributes](
[user_id] [int] NOT NULL,
[Attribute_Name] [varchar](max) NOT NULL,
[Attribute_Value] [varchar](max) NOT NULL
) ON [PRIMARY]
GO
ALTER TABLE [dbo].[User_Attributes] WITH CHECK ADD CONSTRAINT [FK_User_Attributes_ISE_Users]
FOREIGN KEY([user_id])
REFERENCES [dbo].[ISE_Users] ([user_id])
ON UPDATE CASCADE
ON DELETE CASCADE
GO
2. Crie um atributo para um dos usuários:
```

```
INSERT [dbo].[User_Attributes] ([user_id], [Attribute_Name], [Attribute_Value]) VALUES (2,
N'AwsomenessLevel', N'100')
INSERT [dbo].[User_Attributes] ([user_id], [Attribute_Name], [Attribute_Value]) VALUES (2,
N'UserType', N'admin')
```

#### 3. Crie o procedimento armazenado:

CREATE PROCEDURE [dbo].[ISEAttrsRetrieval]
@username varchar(255), @result int output
AS
BEGIN
if exists (select \* from ISE\_Users where username = @username)
begin

```
set @result = 0
select attribute_name , attribute_value from user_attributes where USER_ID in(SELECT USER_ID
from ISE_Users where username = @username)
end
else
set @result = 1
END
```

4. Trace-o para buscar atributos:

### ODBC List > ISE\_ODBC

#### **ODBC Identity Source**

| General       | Connection             | Stored Procedures          | Attributes | Groups   |
|---------------|------------------------|----------------------------|------------|----------|
|               |                        |                            |            |          |
|               | Stored procedure type  | Returns recordset          | •          |          |
| Plain text pa | assword authentication | ISEAuthUserPlainReturnsRec | ordset     | $\oplus$ |
| Plain         | text password fetching | ISEFetchPasswordReturnsRe  | cordset    | $\oplus$ |
| Check usern   | ame or machine exists  | ISEUserLookupReturnsRecor  | dset       | $\oplus$ |
|               | Estable success        |                            |            |          |
|               | Fetch groups           | ISEGroupsRetrieval         | (1)        | $\odot$  |
|               | Fetch attributes       | ISEAttrsRetrieval          | i          | $\oplus$ |
| Search for    | MAC Address in format  | xx-xx-xx-xx-xx-xx          | • (i)      |          |

5. Busque os atributos:

| Select Attributes from ODBC |           |               |                         |  |  |  |  |
|-----------------------------|-----------|---------------|-------------------------|--|--|--|--|
| Sample User or Machine      | odbcuser2 |               | (i) Retrieve Attributes |  |  |  |  |
| Name                        | Туре 🔺    | Default Value | Name in ISE             |  |  |  |  |
| AwsomenessLevel             | STRING    | 100           | AwsomenessLevel         |  |  |  |  |
| UserType                    | STRING    | admin         | UserType                |  |  |  |  |

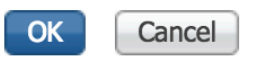

#### 6. Ajuste regras ISE:

|     | Status    | s Rule Name<br>Group1Access | if            | Conditions (i<br>ISE_ODBC:E<br>ODBCGroup | dentity grou<br>ExternalGrou<br>1 | ps and other conditions | )<br>then | Permissions<br>PermitAcces | s              |                |                        | Edit   🕶      |
|-----|-----------|-----------------------------|---------------|------------------------------------------|-----------------------------------|-------------------------|-----------|----------------------------|----------------|----------------|------------------------|---------------|
|     |           | AwesomeUser                 |               | ISE_ODBC:                                | wsomenes                          | sLevel EQUALS 100       |           | PermitAcces                | S              |                |                        | Edit   🕶      |
|     |           | Default                     | if no         | o matches, th                            | en Deny                           | Access                  |           |                            |                |                |                        | Edit   🕶      |
| SRe | fresh     | Reset Repeat Counts         | 💆 Export To ▾ |                                          |                                   |                         |           |                            |                | . ·            |                        | Ţ Filter ◄    |
|     | Time      |                             | Status        | Details                                  | Repeat                            | Identity                | Endpoint  | : ID                       | Endpoint Pr    | Authenticat    | Authorization Policy   | Authorizatio  |
| ×   |           |                             | \$            |                                          |                                   | Identity                | Endpoint  | ID                         | Endpoint Profi | Authenticatior | Authorization Policy   | Authorization |
|     | Jun 08, 2 | 2016 12:21:45.596 PM        |               | ò                                        |                                   | odbcuser2               |           |                            |                | TestAAA >>     | TestAAA >> AwesomeUser | PermitAccess  |

# Troubleshooting

Se a conexão não é bem sucedida, log de eventos dos indicadores de verificação. No ISE use a **cauda de prrt-management.log do aplicativo do** comando show logging ao tentar conectar.

Exemplo do modo da autenticação inválida:

```
bise236/admin# sh logg app prrt-management.log tail
2016-06-08 09:03:59,822 WARN [admin-http-pool177][]
cisco.cpm.odbcidstore.impl.MSSQLServerDbAccess -: bastien::- Connection to ODBC DB failed.
Exception: com.microsoft.sqlserver.jdbc.S
QLServerException: Login failed for user 'babaland\administrator'. ClientConnectionId:c74ade15-
4f34-415a-9a94-4c54c58c0fc3
com.microsoft.sqlserver.jdbc.SQLServerException: Login failed for user 'babaland\administrator'.
ClientConnectionId:c74ade15-4f34-415a-9a94-4c54c58c0fc3
at
com.microsoft.sqlserver.jdbc.SQLServerException.makeFromDatabaseError(SQLServerException.java:21
6)
at com.microsoft.sqlserver.jdbc.TDSTokenHandler.onEOF(tdsparser.java:254)
at com.microsoft.sqlserver.jdbc.TDSParser.parse(tdsparser.java:84)
\texttt{at com.microsoft.sqlserver.jdbc.SQLServerConnection.sendLogon(SQLServerConnection.java:2908)}
at com.microsoft.sqlserver.jdbc.SQLServerConnection.logon(SQLServerConnection.java:2234)
at com.microsoft.sqlserver.jdbc.SQLServerConnection.access$000(SQLServerConnection.java:41)
at
com.microsoft.sqlserver.jdbc.SQLServerConnection$LogonCommand.doExecute(SQLServerConnection.java
:2220)
at com.microsoft.sqlserver.jdbc.TDSCommand.execute(IOBuffer.java:5696)
at
com.microsoft.sqlserver.jdbc.SQLServerConnection.executeCommand(SQLServerConnection.java:1715)
at com.microsoft.sqlserver.jdbc.SQLServerConnection.connectHelper(SQLServerConnection.java:1326)
```

| 🛃 Event Viewer                                                                                                    |                                 |                                              |                                         |                                |               |   |
|----------------------------------------------------------------------------------------------------|---------------------------------|----------------------------------------------|-----------------------------------------|--------------------------------|---------------|---|
| File Action View Help                                                                                                    |                                 |                                              |                                         |                                |               |   |
| 🗢 🔿 🔀 📧 🛛 🔽 🗊                                                                                                    |                                 |                                              |                                         |                                |               |   |
| 🛃 Event Viewer (Local)                                                                                                    | Application Number o            | fevents: 29,048 (!) New events available     |                                         |                                |               |   |
| Custom Views                                                                                                    | Lavel                           | Data and Time                                | Courses                                 | Event ID                       | Task Catagory |   |
| Windows Logs                                                                                                    | i Information                   | 6/9/2016 11:09:07 AM                         | Source<br>MSCOLSERVER                   | 22000                          | Fask Category |   |
| Application                                                                                                    | Information                     | 6/8/2016 11:08:07 AM                         | MSSQLSERVER                             | 19456                          | Logon         |   |
| E Security                                                                                                    | Information                     | 6/8/2016 11:03:39 AM                         | MISSOLISERVER                           | 18456                          | Logon         |   |
| System                                                                                                    | Information                     | 6/8/2016 11:02:23 AM                         | MSSQLSERVER                             | 5084                           | Server        |   |
| Eorwarded Events                                                                                                    | Information                     | 6/8/2016 11:02:23 AM                         | MSSQLSERVER                             | 5084                           | Server        |   |
| Applications and Services Logs                                                                                                    | Information                     | 6/8/2016 11:02:23 AM                         | MSSQLSERVER                             | 5084                           | Server        |   |
| Active Directory Web Services                                                                                                    | (i) Information                 | 6/8/2016 11:02:23 AM                         | MSSOL SERVER                            | 5084                           | Server        |   |
| DFS Replication                                                                                                    | Information                     | 6/8/2016 11:02:23 AM                         | MSSOL SERVER                            | 5084                           | Server        |   |
| Directory Service                                                                                                    | (i) Information                 | 6/8/2016 11:02:23 AM                         | MSSOL SERVER                            | 5084                           | Server        |   |
| 🛃 DNS Server                                                                                                    | (1) Information                 | 6/8/2016 11:02:23 AM                         | MSSOLSERVER                             | 5084                           | Server        |   |
| 🗎 Hardware Events                                                                                                    | (i) Information                 | 6/8/2016 11:02:23 AM                         | MSSOLSERVER                             | 5084                           | Server        |   |
| 👔 Internet Explorer                                                                                                    | (i) Information                 | 6/8/2016 11:02:23 AM                         | MSSOLSERVER                             | 5084                           | Server        |   |
| Key Management Service                                                                                                    | (i) Information                 | 6/8/2016 11:02:23 AM                         | MSSQLSERVER                             | 5084                           | Server        |   |
|                                                                                                    | (i) Information                 | 6/8/2016 11:02:23 AM                         | MSSOLSERVER                             | 5084                           | Server        |   |
| API Tracing                                                                                                    | (i) Information                 | 6/8/2016 11:02:23 AM                         | MSSQLSERVER                             | 5084                           | Server        |   |
|                                                                                                    | (i) Information                 | 6/8/2016 11:02:23 AM                         | MSSQLSERVER                             | 5084                           | Server        |   |
| Apple     Apple     A | (1) Information                 | 6/8/2016 11:02:23 AM                         | MSSQLSERVER                             | 5084                           | Server        |   |
| Application-Experience                                                                                                    | (i) Information                 | 6/8/2016 11:02:23 AM                         | MSSQLSERVER                             | 5084                           | Server        |   |
| AppLocker                                                                                                    | <ol> <li>Information</li> </ol> | 6/8/2016 11:02:23 AM                         | MSSQLSERVER                             | 5084                           | Server        |   |
| 🕀 🧮 Audio                                                                                                    | <ol> <li>Information</li> </ol> | 6/8/2016 11:02:23 AM                         | MSSQLSERVER                             | 5084                           | Server        |   |
| 🗉 📔 Authentication User Interface                                                                                                    | <ol> <li>Information</li> </ol> | 6/8/2016 11:02:23 AM                         | MSSQLSERVER                             | 5084                           | Server        |   |
| 🕀 🚞 Bits-Client                                                                                                    | <ol> <li>Information</li> </ol> | 6/8/2016 11:02:23 AM                         | MSSQLSERVER                             | 5084                           | Server        |   |
| E CAPI2                                                                                                    | (i) Information                 | 6/8/2016 11:02:23 AM                         | MSSQLSERVER                             | 5084                           | Server        |   |
| CertificateServicesClient-Creden                                                                                                    | <ol> <li>Information</li> </ol> | 6/8/2016 11:02:23 AM                         | MSSQLSERVER                             | 5084                           | Server        |   |
| CertPolEng                                                                                                    | Information                     | 6/8/2016 11:02:23 AM                         | MSSOL SERVIER                           | 5084                           | Server        |   |
| CodeIntegrity                                                                                                    | Event 18456, MSSQLSEF           | RVER                                         |                                         |                                |               | × |
|                                                                                                    |                                 |                                              |                                         |                                |               |   |
| DateTimeControlPanel                                                                                                    | General Details                 |                                              |                                         |                                |               |   |
| DeviceSync                                                                                                    |                                 |                                              |                                         |                                |               |   |
| Dhcp-Client                                                                                                    | Login failed for use            | r 'babaland\administrator'. Reason: An attem | pt to login using SQL authentication fa | iled. Server is configured for | Windows       |   |
| Dhcp-Nap-Enforcement-Client                                                                                                    | authentication only             | /. [CLIENT: 10.48.39.236]                    |                                         |                                |               |   |
| THE DHCP-Server                                                                                                    |                                 |                                              |                                         |                                |               |   |

#### Exemplo de permissões faltantes do usuário abrir o base de dados:

```
2016-06-08 09:13:57,842 WARN [admin-http-pool159][]
cisco.cpm.odbcidstore.impl.MSSQLServerDbAccess -:bastien::- Connection to ODBC DB failed.
Exception: com.microsoft.sqlserver.jdbc.SQLServerException: Cannot open database "ISEDB"
requested by the login. The login failed. ClientConnectionId:299c2956-6946-4282-b3ca-
2aa86642a821
com.microsoft.sqlserver.jdbc.SQLServerException: Cannot open database "ISEDB" requested by the
login. The login failed. ClientConnectionId:299c2956-6946-4282-b3ca-2aa86642a821
at
com.microsoft.sqlserver.jdbc.SQLServerException.makeFromDatabaseError(SQLServerException.java:21
6)
at com.microsoft.sqlserver.jdbc.TDSTokenHandler.onEOF(tdsparser.java:254)
at com.microsoft.sqlserver.jdbc.TDSParser.parse(tdsparser.java:84)
at com.microsoft.sqlserver.jdbc.SQLServerConnection.sendLogon(SQLServerConnection.java:2908)
at com.microsoft.sqlserver.jdbc.SQLServerConnection.logon(SQLServerConnection.java:2234)
```

at com.microsoft.sqlserver.jdbc.SQLServerConnection.access\$000(SQLServerConnection.java:41)

| 🛃 Event Viewer                   |                       |                                               |                                            |                        |             |
|----------------------------------|-----------------------|-----------------------------------------------|--------------------------------------------|------------------------|-------------|
| File Action View Help            |                       |                                               |                                            |                        |             |
| 🗢 🔿 🔁 🖬 🔽 🖬                      |                       |                                               |                                            |                        |             |
| 🛃 Event Viewer (Local)           | Application Number of | events: 29,048 (!) New events available       |                                            |                        | Ac          |
| Generation Views                 | [ I mult              | Data and True                                 | Courses                                    | Event ID Tech Coloren  |             |
| Windows Logs                     | Level                 | C (2/2016 11/12/EC AM                         | Source                                     | Event ID Task Category |             |
| Application                      | Information           | 6/8/2016 11:13:56 AM                          | MSSQLSER VER                               | 18456 Logon            |             |
| Security                         | Information           | 6/8/2016 11:13:21 AM                          | MSSQLSERVER                                | 3408 Server            | - III 🐄     |
| Setup                            | Information           | 6/8/2016 11:13:21 AM                          | MSSQLSERVER                                | 9688 Server            |             |
| System                           | Information           | 6/8/2016 11:13:21 AM                          | MSSQLSERVER                                | 9666 Server            | <u> </u>    |
|                                  | Information           | 6/8/2016 11:13:21 AM                          | MSSQLSERVER                                | 17187 Server           |             |
| Active Directory Web Services    | Tafamation            | 6/8/2016 11:13:21 AM                          | MSSQLSERVER                                | 1713/ Server           |             |
| DES Replication                  | Tafamation            | 6/8/2016 11:13:21 AM                          | MSSQLSERVER                                | 1/126 Server           |             |
| Directory Service                | Tafamation            | 6/8/2016 11:13:21 AM                          | MSSQLSERVER                                | 26059 Server           |             |
| DNS Server                       |                       | 6/8/2016 11:13:21 AM                          | MSSQLSERVER                                | 26059 Server           |             |
| Hardware Events                  |                       | 6/8/2016 11:13:21 AM                          | MSSQLSERVER                                | 1/201 Server           |             |
| 🛃 Internet Explorer              | Information           | 6/8/2016 11:13:21 AM                          | MSSQLSERVER                                | 26022 Server           |             |
| Key Management Service           | Information           | 6/8/2016 11:13:21 AM                          | MSSQLSERVER                                | 26022 Server           |             |
| 🖃 🧮 Microsoft                    | Information           | 6/8/2016 11:13:21 AM                          | MSSQLSERVER                                | 26048 Server           |             |
| 🖃 🛄 Windows                      | Information           | 6/8/2016 11:13:21 AM                          | MSSQLSERVER                                | 26048 Server           |             |
| 🕀 📫 API-Tracing                  | Information           | 6/8/2016 11:13:21 AM                          | MSSQLSERVER                                | 26022 Server           | G           |
| 🕀 🧰 AppID                        | Information           | 6/8/2016 11:13:21 AM                          | MSSQLSERVER                                | 26022 Server           |             |
| Application Server-Applications  | Information           | 6/8/2016 11:13:21 AM                          | MSSQLSERVER                                | 17136 Server           |             |
| Application-Experience           | 1 Information         | 6/8/2016 11:13:21 AM                          | MSSQLSERVER                                | 26013 Server           | Ev          |
| AppLocker                        | 1 Information         | 6/8/2016 11:13:21 AM                          | MSSQLSERVER                                | 17137 Server           |             |
| 🛨 🛄 Audio                        | 1 Information         | 6/8/2016 11:13:21 AM                          | MSSQLSERVER                                | 17137 Server           |             |
| Authentication User Interface    | 1 Information         | 6/8/2016 11:13:21 AM                          | MSSQLSERVER                                | 17663 Server           | 1           |
| Bits-Client                      | 1 Information         | 6/8/2016 11:13:21 AM                          | MSSQLSERVER                                | 17137 Server           |             |
| E CAPI2                          | 1 Information         | 6/8/2016 11:13:20 AM                          | MSSQLSERVER                                | 958 Server             |             |
| CertificateServicesClient-Creden | Information           | 6/8/2016 11:13:20 AM                          | MSSQLSERVER                                | 17137 Server           | -116        |
| 🖃 🔛 CertPolEng                   | Information           | 6/8/2016 11:13:20 AM                          | MSSOLSED//ED                               | 19030 Server           | <b>1</b> 18 |
|                                  | Event 18456, MSSQLSER | VER                                           |                                            | ×                      | • • •       |
|                                  |                       |                                               |                                            |                        | 2           |
| Contrupted FileRecovery-Server   | General Details       |                                               |                                            |                        |             |
|                                  |                       |                                               |                                            |                        |             |
| Decreosync                       | Login failed for user | 'ISEDBUser'. Reason: Failed to open the expli | icitly specified database. [CLIENT: 10.48. | 39.236]                |             |
| Dhop-Nan-Enforcement-Client      |                       |                                               |                                            |                        |             |
| I ■ DHCP-Server                  |                       |                                               |                                            |                        |             |

A fim pesquisar defeitos operações DB, permita a ODBC-identificação-**loja de** registro dos componentes DE DEBUGAR o nível sob a **administração > o sistema > registrando > debugam a configuração do log**.

Os logs são colocados no arquivo de prrt-management.log.

Exemplo para odbuser2:

```
2016-06-08 12:26:56,009 DEBUG [Thread-4051][] cisco.cpm.odbcidstore.impl.OdbcIdStore -:::- ODBC
ID Store Operation: Authenticate Plain Text Password. Username=odbcuser2,
SessionID=0a3027ecLA_rJLKsS5QAzuRvluGWzdYe67rIgcG3MMQcpE8yKnw
2016-06-08 12:26:56,012 DEBUG [Thread-4051][] cisco.cpm.odbcidstore.impl.CustomerLog -:::- Write
customer log message: 24852
2016-06-08 12:26:56,012 DEBUG [Thread-4051][] cisco.cpm.odbcidstore.impl.OdbcConnectionPool -
:::- OdbcConnectionPool - get connection
2016-06-08 12:26:56,012 DEBUG [Thread-4051][] cisco.cpm.odbcidstore.impl.OdbcConnectionPool -
:::- OdbcConnectionPool - use existing connection
2016-06-08 12:26:56,013 DEBUG [Thread-4051][] cisco.cpm.odbcidstore.impl.OdbcConnectionPool -
:::- OdbcConnectionPool - connections in use: 1
2016-06-08 12:26:56,013 DEBUG [Thread-4051][] cisco.cpm.odbcidstore.impl.OdbcConnection -:::-
Authenticate plain text password
2016-06-08 12:26:56,013 DEBUG [Thread-4051][] cisco.cpm.odbcidstore.impl.OdbcConnection -:::-
Prepare stored procedure call, procname=ISEAuthUserPlainReturnsRecordset
2016-06-08 12:26:56,013 DEBUG [Thread-4051][] cisco.cpm.odbcidstore.impl.OdbcConnection -:::-
Using recordset to obtain stored procedure result values
2016-06-08 12:26:56,013 DEBUG [Thread-4051][] cisco.cpm.odbcidstore.impl.CustomerLog -:::- Write
customer log message: 24855
2016-06-08 12:26:56,013 DEBUG [Thread-4051][] cisco.cpm.odbcidstore.impl.OdbcConnection -:::-
Text: {call ISEAuthUserPlainReturnsRecordset(?, ?)}
2016-06-08 12:26:56,013 DEBUG [Thread-4051][] cisco.cpm.odbcidstore.impl.OdbcConnection -:::-
Setup stored procedure input parameters, username=odbcuser2, password=***
2016-06-08 12:26:56,014 DEBUG [Thread-4051][] cisco.cpm.odbcidstore.impl.OdbcConnection -:::-
Execute stored procedure call
```

2016-06-08 12:26:56,017 DEBUG [Thread-4051][] cisco.cpm.odbcidstore.impl.OdbcConnection -:::-Process stored procedure results 2016-06-08 12:26:56,017 DEBUG [Thread-4051][] cisco.cpm.odbcidstore.impl.OdbcConnection -:::-Obtain stored procedure results from recordset 2016-06-08 12:26:56,017 DEBUG [Thread-4051][] cisco.cpm.odbcidstore.impl.OdbcConnection -:::-Received result recordset, number of columns=4 2016-06-08 12:26:56,017 DEBUG [Thread-4051][] cisco.cpm.odbcidstore.impl.OdbcConnection -:::-Results successfully parsed from recordset 2016-06-08 12:26:56,018 DEBUG [Thread-4051][] cisco.cpm.odbcidstore.impl.OdbcConnectionPool -:::- OdbcConnectionPool - release connection 2016-06-08 12:26:56,018 DEBUG [Thread-4051][] cisco.cpm.odbcidstore.impl.OdbcConnectionPool -:::- OdbcConnectionPool - connections in use: 0 2016-06-08 12:26:56,018 DEBUG [Thread-4051][] cisco.cpm.odbcidstore.impl.OdbcIdStore -:::- Call to ODBC DB succeeded 2016-06-08 12:26:56,018 DEBUG [Thread-4051][] cisco.cpm.odbcidstore.impl.OdbcAuthResult -:::-Authentication result: code=0, Conection succeeded=false, odbcDbErrorString=No Error, odbcStoredProcedureCustomerErrorString=null, accountInfo=This is a very good user, give him all access, group=11 2016-06-08 12:26:56,019 DEBUG [Thread-4051][] cisco.cpm.odbcidstore.impl.CustomerLog -:::- Write customer log message: 24853 2016-06-08 12:26:56,026 DEBUG [Thread-84][] cisco.cpm.odbcidstore.impl.OdbcIdStore -:::- ODBC ID Store Operation: Get all user groups. Username=odbcuser2, SessionID=0a3027ecLA\_rJLKsS5QAzuRvluGWzdYe67rIgcG3MMQcpE8yKnw 2016-06-08 12:26:56,029 DEBUG [Thread-84][] cisco.cpm.odbcidstore.impl.OdbcIdStore -:::- ODBC ID Store Operation: Fetch user groups. Username=odbcuser2, SessionID=0a3027ecLA\_rJLKsS5QAzuRvluGWzdYe67rIgcG3MMQcpE8yKnw 2016-06-08 12:26:56,029 DEBUG [Thread-84][] cisco.cpm.odbcidstore.impl.CustomerLog -:::- Write customer log message: 24869 2016-06-08 12:26:56,029 DEBUG [Thread-84][] cisco.cpm.odbcidstore.impl.OdbcConnectionPool -:::-OdbcConnectionPool - get connection 2016-06-08 12:26:56,029 DEBUG [Thread-84][] cisco.cpm.odbcidstore.impl.OdbcConnectionPool -:::-OdbcConnectionPool - use existing connection 2016-06-08 12:26:56,029 DEBUG [Thread-84][] cisco.cpm.odbcidstore.impl.OdbcConnectionPool -:::-OdbcConnectionPool - connections in use: 1 2016-06-08 12:26:56,029 DEBUG [Thread-84][] cisco.cpm.odbcidstore.impl.OdbcConnection -:::-Fetch user groups 2016-06-08 12:26:56,029 DEBUG [Thread-84][] cisco.cpm.odbcidstore.impl.OdbcConnection -:::-Prepare stored procedure call, procname=ISEGroupsRetrieval 2016-06-08 12:26:56,029 DEBUG [Thread-84][] cisco.cpm.odbcidstore.impl.OdbcConnection -:::-Text: {call ISEGroupsRetrieval(?,?)} 2016-06-08 12:26:56,029 DEBUG [Thread-84][] cisco.cpm.odbcidstore.impl.OdbcConnection -:::-Setup stored procedure input parameters, username=odbcuser2 2016-06-08 12:26:56,029 DEBUG [Thread-84][] cisco.cpm.odbcidstore.impl.OdbcConnection -:::-Execute stored procedure call 2016-06-08 12:26:56,031 DEBUG [Thread-84][] cisco.cpm.odbcidstore.impl.OdbcConnection -:::-Process stored procedure results 2016-06-08 12:26:56,032 DEBUG [Thread-84][] cisco.cpm.odbcidstore.impl.OdbcConnection -:::-Received epmty result set, no groups/attributes data can be obtained 2016-06-08 12:26:56,032 DEBUG [Thread-84][] cisco.cpm.odbcidstore.impl.OdbcConnection -:::-Result code indicates success 2016-06-08 12:26:56,033 DEBUG [Thread-84][] cisco.cpm.odbcidstore.impl.OdbcConnectionPool -:::-OdbcConnectionPool - release connection 2016-06-08 12:26:56,033 DEBUG [Thread-84][] cisco.cpm.odbcidstore.impl.OdbcConnectionPool -:::-OdbcConnectionPool - connections in use: 0 2016-06-08 12:26:56,033 DEBUG [Thread-84][] cisco.cpm.odbcidstore.impl.OdbcIdStore -:::- Call to ODBC DB succeeded 2016-06-08 12:26:56,033 DEBUG [Thread-84][] cisco.cpm.odbcidstore.impl.CustomerLog -:::- Write customer log message: 24870 2016-06-08 12:26:56,033 DEBUG [Thread-84][] cisco.cpm.odbcidstore.impl.OdbcIdStore -:::- ODBC ID Store Operation: Get all user groups. Got groups... 2016-06-08 12:26:56,033 DEBUG [Thread-84][] cisco.cpm.odbcidstore.impl.OdbcIdStore -:::- ODBC ID Store Operation: Get all user groups. Username=odbcuser2, ExternalGroups=[] 2016-06-08 12:26:56,033 DEBUG [Thread-84][] cisco.cpm.odbcidstore.impl.OdbcIdStore -:::- ODBC ID Store Operation: Fetch user attributes. Username=odbcuser2,

SessionID=0a3027ecLA\_rJLKsS5QAzuRvluGWzdYe67rIqcG3MMQcpE8yKnw 2016-06-08 12:26:56,033 DEBUG [Thread-84][] cisco.cpm.odbcidstore.impl.CustomerLog -:::- Write customer log message: 24872 2016-06-08 12:26:56,033 DEBUG [Thread-84][] cisco.cpm.odbcidstore.impl.OdbcConnectionPool -:::-OdbcConnectionPool - get connection 2016-06-08 12:26:56,033 DEBUG [Thread-84][] cisco.cpm.odbcidstore.impl.OdbcConnectionPool -:::-OdbcConnectionPool - use existing connection 2016-06-08 12:26:56,033 DEBUG [Thread-84][] cisco.cpm.odbcidstore.impl.OdbcConnectionPool -:::-OdbcConnectionPool - connections in use: 1 2016-06-08 12:26:56,033 DEBUG [Thread-84][] cisco.cpm.odbcidstore.impl.OdbcConnection -:::-Fetch user attributes 2016-06-08 12:26:56,033 DEBUG [Thread-84][] cisco.cpm.odbcidstore.impl.OdbcConnection -:::-Prepare stored procedure call, procname=ISEAttrsRetrieval 2016-06-08 12:26:56,033 DEBUG [Thread-84][] cisco.cpm.odbcidstore.impl.OdbcConnection -:::-Text: {call ISEAttrsRetrieval(?,?)} 2016-06-08 12:26:56,033 DEBUG [Thread-84][] cisco.cpm.odbcidstore.impl.OdbcConnection -:::-Setup stored procedure input parameters, username=odbcuser2 2016-06-08 12:26:56,033 DEBUG [Thread-84][] cisco.cpm.odbcidstore.impl.OdbcConnection -:::-Execute stored procedure call 2016-06-08 12:26:56,035 DEBUG [Thread-84][] cisco.cpm.odbcidstore.impl.OdbcConnection -:::-Process stored procedure results 2016-06-08 12:26:56,035 DEBUG [Thread-84][] cisco.cpm.odbcidstore.impl.OdbcConnection -:::-Received result recordset, total number of columns=2 2016-06-08 12:26:56,035 DEBUG [Thread-84][] cisco.cpm.odbcidstore.impl.OdbcConnection -:::-According to column number expect multiple rows (vertical attributes/groups retured result) 2016-06-08 12:26:56,035 DEBUG [Thread-84][] cisco.cpm.odbcidstore.impl.OdbcConnection -:::-Fetched data: AwsomenessLevel=100 2016-06-08 12:26:56,035 DEBUG [Thread-84][] cisco.cpm.odbcidstore.impl.OdbcConnection -:::-Fetched data: UserType=admin 2016-06-08 12:26:56,035 DEBUG [Thread-84][] cisco.cpm.odbcidstore.impl.OdbcConnection -:::-Results successfully parsed from recordset 2016-06-08 12:26:56,035 DEBUG [Thread-84][] cisco.cpm.odbcidstore.impl.OdbcConnection -:::-Result code indicates success 2016-06-08 12:26:56,036 DEBUG [Thread-84][] cisco.cpm.odbcidstore.impl.OdbcConnectionPool -:::-OdbcConnectionPool - release connection 2016-06-08 12:26:56,036 DEBUG [Thread-84][] cisco.cpm.odbcidstore.impl.OdbcConnectionPool -:::-OdbcConnectionPool - connections in use: 0 2016-06-08 12:26:56,036 DEBUG [Thread-84][] cisco.cpm.odbcidstore.impl.OdbcIdStore -:::- Call to ODBC DB succeeded 2016-06-08 12:26:56,036 DEBUG [Thread-84][] cisco.cpm.odbcidstore.impl.CustomerLog -:::- Write customer log message: 24873 2016-06-08 12:26:56,036 DEBUG [Thread-84][] cisco.cpm.odbcidstore.impl.OdbcIdStore -:::- ODBC ID Store Operation: Get all user attrs. Username=odbcuser2, Setting ISE\_ODBC.AwsomenessLevel to 100 2016-06-08 12:26:56,036 DEBUG [Thread-84][] cisco.cpm.odbcidstore.impl.OdbcIdStore -:::- ODBC ID Store Operation: Get all user attrs. Username=odbcuser2, Setting ISE\_ODBC.UserType to admin